# HAM RADIO 2000 V2 Ham Radio Programs & Utilities

# Selecting A Category

Click on any category button to display the titles in that category. ALL - Includes all titles in all categories.

## Searching

Search by Title - To search for a title, click the TITLE radio button, type the text you wish to search for in the SEARCH TEXT box, then press ENTER or click the SEARCH button. Entering a partial title will also work. The search results contains all titles containing the keywords you have entered. Search by Description - To search for a description, click on the DESCRIPTION radio button, then type the text you wish to search for in the SEARCH TEXT box then press ENTER or click the SEARCH button. The search results will contain all titles containing the keywords you have entered in the description. Searching Files - Click the SEARCH FILES FOR TEXT to load the SEARCH FILES FOR TEXT form. You can search through any type of file including \*.TXT, \*.WRI, or \*.DOC. The current title's path will be initially selected. If you wish to search for and press ENTER or click the SEARCH SUBDIRECTORY button to search subdirectories. The Search Results window will display any files that contain your search text. Double-click any highlighted file or click on EDIT to load the file into the editor specified in the SETTINGS menu.

## Viewing/Editing Files

Double-click any file listbox to retrieve the highlighted file into the editor specified in the SETTINGS menu.

#### Settings

#### EDITOR

The complete path to the editor you wish to use for documentation files (\*.txt, \*.doc, \*.wri, read\*.\*). The default is WRITE.EXE.

#### DATABASE

The complete path to the HAM RADIO 2000 V2 database. The default is [c:]\HAMV2\ HAMV2.MDB where [c:] is the path to your hard drive. Normally, you should not change this entry.

#### Title List Box

Lists the titles in the currently selected category or the results of a search. You can use the HOME, END, and arrow keys or the mouse to scroll through the list.

## **Description Text Box**

Lists a short description of each title. Text can be copied and pasted to other programs. Most descriptions are based on the author's FILE\_ID.DIZ file contained in the original archive. For more information about the currently selected program, you can view the accompanying documentation by clicking on any file listed in the DOCS file list box.

#### **DOCS List Box**

Lists documentation files in the highlighted titles' directory including \*.DOC, \*.TXT, README\*.\*, and \*.WRI. Double-clicking on any file loads the file into the editor specified in the Settings menu.

#### Programs List Box

Lists any EXE, COM, or BAT files in the highlighted titles' directory. Double-clicking executes the file.

## INSTALLATION

SHARE

IF YOU ARE PROMPTED TO ADD "SHARE.EXE" TO YOUR AUTOEXEC.BAT

First, try to run the HAM RADIO 2000 VOL. 2 program. If the program runs normally, share is not required. If you do not see any files listed, then you will need to add the share.exe command. SHARE.EXE should be located in your DOS directory. To add it to your autoexec.bat file, type the following at a DOS prompt:

EDIT c:\autoexec.bat [ENTER]

Then add the following line to your autoexec.bat file:

C:\DOS\share.exe /I:500

C:\DOS\ is the path where share.exe is located. If share.exe is in a different path then you must substitute the correct path.

Then save the file and reboot.

License Agreement:

The author disclaims all warranties, expressed or implied, including, without limitation, the warranties of merchantability and of fitness for any purpose. ByteSize CD-ROM, Inc. assumes no liability for damages, direct or consequential, which may result from the use of this CD-ROM. You also agree to not hold ByteSize CD-ROM, Inc. liable for any damages, direct or consequential which may result from the use of this CD-ROM. By purchasing and using this CD-ROM, you are agreeing to all of these conditions.

Copyright Notice: Copyright 1998, ByteSize CD-ROM,Inc. All rights reserved. Windows is a trademark of Microsoft Corporation.

All other product names mentioned are trademarks or service marks of their respective owners.